# How to register for courses in the upcoming semester at USB in Ceske Budejovice?

Each student of Biological Chemistry must be enrolled at both universities – JKU Linz and USB in Ceske Budejovice. Even if you are not an active student in Ceske Budejovice (e.g. you study in 1<sup>st</sup> and 2<sup>nd</sup> semester in Linz) you still have to register in Ceske Budejovice, before each semester, for the course called **Study placement UCH 055**. Your studies can be terminated if you fail to register this course.

#### **Registration of courses:**

Two steps must be done to register for course(s) and to enroll to the next semester:

1. Pre-enrolment (also called "electronic enrolment (registration)")

2. Enrolment (also called "confirmation of enrolment (registration)")

Please register courses for the Summer semester 2019:

Pre-enrolment: 14.1. 2019 (8:00) – 25.1. 2019 (12:00) – online via STAG

Enrolment: 11.2. 2019 - 14.2. 2019 - at the Study department in Ceske Budejovice

#### 1. Pre-enrolment is online via university study system called STAG.

(see detail on page 2)

## 2. Enrolment – takes place at the Study department of the Faculty of Science, USB in Ceske Budejovice

For the enrolment, please bring your study report book (so-called INDEX, green book) and fill in name(s) of course(s) and its (their) code(s) according to the pre-enrolment.

**A.** Come to the Study department in Ceske Budejovice personally with the filled out study report book within the **registration period (11.2. 2019 – 14.2. 2019).** 

... OR ...

**B.** A Biological Chemistry student can collect study report books with filled out information about the course(s) of his/her fellow students and bring them to the Study department in Ceske Budejovice within **the registration period 11.2. 2019 – 14.2. 2019. This way is preferred.** 

Please inform the Study department about the date of this "bulk" enrolment in advance. Contact person: (Gabriela Markova, <u>gmarkova@prf.jcu.cz</u>)

Please, do pre-enrolment and enrolment in time, otherwise you have pay a fee and/or later, your studies at USB in Ceske Budejovice can be terminated !!!

Study department of Faculty of Sciences, USB in Ceske Budejovice:

https://www.prf.jcu.cz/en/structure/department-of-student-affairs.html

Academic Calender 2018/2019:

https://www.prf.jcu.cz/en/study/information-for-students.html

### **Pre-enrolment:**

#### 1. Go to the STAG and Login

https://wstag.jcu.cz/portal/studium/index.html?pc\_lang=en

#### 2. Go to My study (header) and Pre-registration (left)

|                            | Welcome                        | My study                       | browse IS/ST                                 | AG Appli                   | cant G   | Graduate        | Evalu  | ations o    | of Stu |
|----------------------------|--------------------------------|--------------------------------|----------------------------------------------|----------------------------|----------|-----------------|--------|-------------|--------|
| Course of study            | Information a                  | bout user a                    | and his IS/ST <u>AG r</u>                    | oles                       |          |                 |        |             |        |
| Visualization of study     | Standard pre-<br>Study group p | registration<br>re-registratio | 14.01.19 (08:00) - 2<br>n No examination dat | 5.01.19 (12:00)<br>e found | ? Ве     | atrice HURE     | EAN, F | Role / user | Stude  |
| Remaining obligations      | Select course                  | e to register                  | /withdraw (S030)                             | - 2018/2019                |          |                 |        |             |        |
| Registration for           | Study plan                     | structure                      | Search for course                            | By certif. pr              | ogramme  | Help            |        |             |        |
| examinations               | Branch / Qualifi               | cation: Biolo                  | gical Chemistry                              |                            |          | _               |        |             |        |
| My data                    | A Mandato                      | -<br>ry subjects               | 1st year 1st seme                            | ester                      | 4 Min. / | 0 3             | 2      |             |        |
| Study resources            | A Mandato<br>A Mandato         | ry subjects<br>ry subjects     | 2nd year<br>3rd year                         |                            | 61<br>7  | 0 61 0<br>0 7 0 |        |             |        |
| Pre-registration           | C Elective                     | subjects                       |                                              |                            | 0        | 0 0             |        |             |        |
| Graphical pre-registration |                                |                                |                                              |                            |          |                 |        |             |        |
| Study group pre-           |                                |                                |                                              |                            |          |                 |        |             |        |
| registration               |                                |                                |                                              |                            |          |                 |        |             |        |
| Thesis topics              |                                |                                |                                              |                            |          |                 |        |             |        |
| Final thesis               |                                |                                |                                              |                            |          |                 |        |             |        |
| Plagiarism checking        |                                |                                |                                              |                            |          |                 |        |             |        |
| ECTS departures            |                                |                                |                                              |                            |          |                 |        |             |        |
| ECTS arrivals              |                                |                                |                                              |                            |          |                 | _      |             | _      |
| Evaluation of teaching 👄   | Registered:                    | Student's                      | timetable Summe                              | r semester 🗸               | 2018 / 2 | 019 🗸 Tal       | ole 🔾  | Graphic     | •      |
| Student application forms  | ZS                             | Timetable                      | contains no even                             | 5                          |          |                 |        |             |        |
| Automatic messages         | Credits 0                      |                                |                                              |                            |          |                 |        |             |        |
| Reminder                   | LS<br>Credits 0                |                                |                                              |                            |          |                 |        |             |        |
| Nahlížení do spisu         | creates 0                      |                                |                                              |                            |          |                 |        |             |        |

### **3.** Press **Search for courses** and fill in **Department: UCH** and **Course Abbreviation: 055**, and press **Search course**

| Course of study            | Information about user and his IS/STAG roles                                                                                                    |
|----------------------------|----------------------------------------------------------------------------------------------------|
| Visualization of study     | Standard pre-registration 14.01.19 (08:00) - 25.01.19 (12:00) Performance Beatrice HURBEAN Role / user Study   Study group pre-registration No examination date found Performance Performance Performanc |
| Remaining obligations      | Select course to register/withdraw (S030) - 2018/2019                                                                                                    |
| Registration for           | Study plan structur Search for course By certif. programme Help                                                                                                    |
| examinations               | Department UCH Course abbreviation 055 Course name % Search course                                                                                                    |
| My data                    | Example: If you want to find course e.g. KMA/M1, then KMA is                                                                                                    |
| Study resources            | a department abbreviation and should be entered in the field'Department', M1 is<br>a course abbreviationand should be entered in the field 'Course abbreviation'.                                                                                                    |
| Pre-registration           |                                                                                                    |
| Graphical pre-registration |                                                                                                    |

#### 4. Click on UCH/055

| Zaps         | o aktu<br>Obs | alizaci stavu                   | i obsazení předmě<br>(*) Name - click to see s | étů klikněte zde…<br>syllabus | Сара       | acity       | 0                   |
|--------------|---------------|---------------------------------|------------------------------------------------|-------------------------------|------------|-------------|---------------------|
|              |               | click to<br>register/wide leave | Number of classes<br>L. + T. + Sem.            | Completion(credits)           | Occ.<br>WS | / Max<br>SS | by students (0 – 5) |
| $\checkmark$ |               | <u>UCH/055</u>                  | Study Placement - Bache<br>0+0+0               | elor Study 💬<br>Zp (0)        | -/-        | -/-         |                     |

5. Click in the box and save the changes by pressing button Ulozit zmeny

| ۲  |                   |       | Luyva | Den   | Grupa  | Od             | Do           | Obs. / Max     | Týr.  |  |
|----|-------------------|-------|-------|-------|--------|----------------|--------------|----------------|-------|--|
|    | ( <del>\$</del> ) | \$    | ۲     | \$    | \$     | Vedoucí rozvr. | akce kontakt |                | •     |  |
| SS | Le                | -     | -     | -     |        | 0:00           | 0:00         | <u>o</u> 🖗 / - | 부 🔽 👘 |  |
| U  | ložit 2           | změny |       | arevn | á a ob | rázková leg    | enda 🕫       |                |       |  |

#### 6. Go to My study (header), Course of Study (left) and download 2018/2019, WS and SS

|                            | Welcom              | My study                 | rowse IS/ST             | AG       | Applican      | t Gra                    | iduate l                            | Evaluatio                             |
|----------------------------|---------------------|--------------------------|-------------------------|----------|---------------|--------------------------|-------------------------------------|---------------------------------------|
| Course of study            | Information ab      | out user and h           | is IS/STAG r            | oles     |               |                          |                                     |                                       |
| Visualization of study     |                     | Role / use               | er Student:             | - F8     | I Deadline    | Fuition fee<br>for study | es 🗟 <u>still ou</u><br>/: 23.9.202 | i <b>tstanding</b><br>3 (still outsta |
| Remaining obligations      | Study results (     | S012) - B1833            | 8                       |          |               |                          |                                     |                                       |
| Registration for           | 2018/2019 V         | WS and SS 🗸 (            | Credits: recogni        | zed-acq  | uired/plan-st | ud. avera                | ge total 0 - 0                      | 0/0 - ⊜0 for                          |
| examinations               | Overall duration of | of studies: <b>113 d</b> | <b>ays</b> (i.e., 0.3 y | ears)    |               |                          |                                     |                                       |
| My data                    | Year registration   | <u>n</u>                 |                         | -        |               |                          |                                     |                                       |
| Study resources            | Course comple       | etion (S010) - E         | 318338                  |          |               |                          |                                     |                                       |
| Pre-registration           | Year 2018/2019      | √ Semester               |                         | L] Sho   | ow recognize  | d courses                | as well                             |                                       |
| Graphical pre-registration | Grades and o        | ourse credits            | Registered              | examir   | nation date   | s Post                   | ted examina                         | ation dates                           |
| oraphical pro registration | Key: (P) Not ful    | lfilled prerequis        | sites, 🖲 Annı           | illed co | ourse         | Examin                   | ation(Exam                          | ination/Co                            |
| Study group pre-           | 🗘 Course 🔅          | Title                    |                         |          | €St. €Cr.     | 🖨 Att.                   | Assess.                             | Points                                |
| registration               | UCH/055 St          | udy Placement - E        | Bachelor Study          | ZS       | A 0           | -                        | -                                   | -                                     |
| Thesis topics              | Print registrati    | ion form A for a         | ac.year <u>2018</u>     | 2019,    | WS and SS     | Ľ۴.                      |                                     |                                       |
| Final thesis               | Print registrati    | ion form B for a         | с.ус нг <u>2018</u> /   | 2019,    | WS and SS     | <b>1 01</b>              | 9/2020, WS                          | and SS 📽                              |
| Plagiarism checking        | Browse IS/STA       | AG (S025)                |                         |          |               |                          |                                     |                                       |

#### 7. Check the downloaded document, there should be a new course

#### Registration list - part B Overview of registered courses in ac. year 2018/19

| JIHOČESKÁ UNIVERZITA V ČESKÝCH BUDĚJOVICÍCH - FBI |                             |            |       |                  |                  |                 |           |         |  |
|---------------------------------------------------|-----------------------------|------------|-------|------------------|------------------|-----------------|-----------|---------|--|
| Pers.no.                                          | Surname and name            | Birth code | Place | <b>Туре</b><br>В | <b>Form</b><br>P | <b>Et.</b><br>1 | Year<br>1 | St.pgm. |  |
| Branch: 1406                                      | R007-0/Biological Chemistry |            |       |                  |                  |                 |           |         |  |

| Abbreviation     | Course name                      | St.    | Sem    | Туре    | Cr.  | Class WS | Class SS  |
|------------------|----------------------------------|--------|--------|---------|------|----------|-----------|
| UCH/055          | Study Placement - Bachelor Study | А      | ZS     | Zp      | 0    | 0+0+0    |           |
| UCH/055          | Study Placement - Bachelor Study | А      | LS     | Zp      | 0    |          | 0+0+0     |
| Sum of registere | d credits: 0                     | Sum of | regist | ered ho | urs: | 0+0+0=0  | 0+0+0 = 0 |

1/1